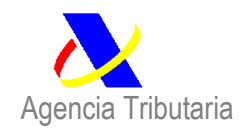

# PAGO DE DEUDAS DERIVADAS DE DECLARACIONES EN ADUANA

CUÁNDO. En el caso de que a la declaración le haya sido asignado un circuito naranja o rojo, deba esperar a su revisión para proceder al pago. Una vez despachada de conformidad la declaración, el importe debido se le notificará en el propio sistema electrónico de gestión de las declaraciones.

El importe de la deuda aduanera y tributaria debe pagarse en los plazos establecidos por la normativa aduanera (10 días naturales, salvo que la deuda estuviera garantizada, en cuyo caso el plazo de pago es de 30 días). La falta de pago, y/o su justificación, en el plazo citado, implicará el inicio del periodo ejecutivo para la recaudación de deudas tributarias

DÓNDE. Puede acceder a la plataforma de pago en la sede electrónica de la Agencia Tributaria, tanto desde la <u>Consulta detallada del DUA</u>, como desde el <u>Pago y Consultas de Liquidaciones de Comercio Exterior</u>, identificando en ambos casos la declaración que se quiere pagar.

También puede realizar su pago fácilmente desde la APP de la AEAT. Puede usted descargarse la APP en la siguiente dirección <u>Agencia</u> <u>Tributaria: APP de la Agencia Tributaria</u>

Las deudas de las declaraciones en aduana se pueden pagar directamente en las entidades bancarias que actúan como colaboradores o bien, mediante adeudo en cuenta, a través de la propia sede electrónica de la Agencia Tributaria.

- QUIEN. Las deudas derivadas de las declaraciones en aduanas podrán ser pagadas por cualquier persona, en virtud de lo dispuesto en la normativa vigente. Sin embargo, únicamente se mostrarán las deudas derivadas de una declaración al importador o al representante aduanero que haya participado en tal operación.
- JUSTIFICANTE DE PAGO. Una vez efectuado el pago, el interesado podrá obtener su justificante de pago y levante de las mercancías de acuerdo con el apartado anterior.

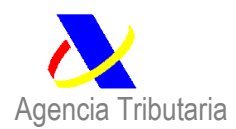

En el caso de pérdida del justificante de pago, podrá recuperarlo accediendo en sede electrónica a <u>Liquidaciones/Deudas - Consulta de un pago anterior</u> <u>por cargo en cuenta</u> si el pago se ha realizado mediante un cargo en cuenta, o si se hizo con tarjeta a <u>Liquidaciones/Deudas - Consulta de un pago</u> <u>anterior por pago con tarjeta</u>.

## > CÓMO HE DE HACER PARA PAGAR

1. El importador o su representante aduanero accederá por cualquiera de las vías expuestas a la declaración que se pretende pagar.

Si accedes por la opción "Pago y Consultas de Liquidaciones de Comercio Exterior" se muestra una ventana con distintos filtros que permiten localizar una deuda concreta.

Asegúrate de seleccionar de forma correcta las distintas alternativas en los desplegables de filtrado, ya que es posible que la liquidación sobre la que se quiere realizar el trámite no se muestre si hay información incorrecta en algún campo.

El desplegable "Estado" permite realizar dos tipos de búsquedas principales:

- "Ingresada": localiza aquellas liquidaciones que ya se hayan pagado (se tiene constancia del cargo en el banco).
- "Pendiente de pago": localiza las liquidaciones aún pendientes de pago.

Para localizar la deuda haz clic en "Buscar".

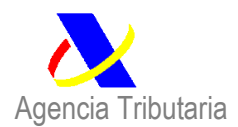

| Consulta de Deudas o                  | de Comercio Exterio | r<br>Consultas de deudas | de comercio exterior COVID-19 |                |                                |   |
|---------------------------------------|---------------------|--------------------------|-------------------------------|----------------|--------------------------------|---|
| Búsqueda como<br>Importador   Declara | ante O              | Operador=                |                               |                | No mostrar agrupaciones        |   |
| Estado                                | Pendiente de Pago 🗸 | ]                        |                               |                |                                |   |
| Fecha Contracción                     | Desde Hasta         |                          | Fecha Límite Pago             | Desde<br>dd/mm | Hasta<br>n/aaaa 🗊 🛛 dd/mm/aaaa | 0 |
| Documento                             | Recinto A           | ño Número                | MRN (18)=                     |                |                                |   |
|                                       |                     |                          | Buscar                        |                |                                |   |

Se mostrarán los resultados que coinciden con los criterios de tu búsqueda. Puedes acceder al detalle de cada deuda pinchando en cada una de las enumeradas en la columna justificante

| Estado Pendiente de Pa     | 90 V                                                                                                    |                                                                                                    |                                                                                                    |                                                                                                    |                           |           |                                                                                                    |
|----------------------------|----------------------------------------------------------------------------------------------------|----------------------------------------------------------------------------------------------------|----------------------------------------------------------------------------------------------------|----------------------------------------------------------------------------------------------------|---------------------------|-----------|----------------------------------------------------------------------------------------------------|
| Fecha Contracción          | e Hasta                                                                                                    |                                                                                                    | Fecha Limite Pa                                                                                                    | go Desde                                                                                                    | Hasta                     |           |                                                                                                    |
| Documento Tipo Recim       | to Allo Número                                                                                                    | MRN (18)=                                                                                                    |                                                                                                    |                                                                                                    |                           |           |                                                                                                    |
|                            |                                                                                                    |                                                                                                    | Buscar                                                                                                    | Más Limpiar                                                                                                    |                           |           |                                                                                                    |
| Justificante 👁             | Documento o                                                                                                    | Importador o                                                                                                    | Declarante o                                                                                                    | Fecha Contracción 👁                                                                                                    | Fecha<br>Limite de Pago 👁 | Importe 💽 | MRN 📀                                                                                                    |
| 2812599                    | 100000000000000000000000000000000000000                                                                                                    | 1.000                                                                                                    |                                                                                                    |                                                                                                    |                           | 505,80    |                                                                                                    |
| 2812599 mmm.               | And a second second sec | 10000                                                                                                    |                                                                                                    |                                                                                                    |                           | 1.517,40  |                                                                                                    |
| 28125996                   |                                                                                                    |                                                                                                    |                                                                                                    |                                                                                                    |                           | 2.016,00  |                                                                                                    |
| 2812397                    |                                                                                                    | _                                                                                                    |                                                                                                    | and the second second sec |                           | 1.512,00  |                                                                                                    |
| 0012500                    |                                                                                                    |                                                                                                    |                                                                                                    |                                                                                                    |                           | 0,00      |                                                                                                    |
| 0812500                    |                                                                                                    |                                                                                                    | _                                                                                                    |                                                                                                    |                           | 0.00      |                                                                                                    |
| 0812500                    |                                                                                                    |                                                                                                    | _                                                                                                    |                                                                                                    |                           | 0.00      |                                                                                                    |
| 0812500                    | and the second second sec                                                                                                    |                                                                                                    | and the second second s |                                                                                                    |                           | 0.00      | Contraction of the local division of the local division of the loc |
| 0812500                    |                                                                                                    | and the second second sec | and the local division of the local division of the local division | and the second second se                                                                                                    |                           | 0,00      |                                                                                                    |
| Subtotal(10 de más de 10): |                                                                                                    |                                                                                                    |                                                                                                    |                                                                                                    |                           | 5.551,2   |                                                                                                    |
|                            |                                                                                                    | Se p<br>si se requ                                                                                                    | presentan los 10 prin<br>ieren registros adici                                                                                                    | neros registros de la consulta,<br>onales pulse sobre el botón "I                                                                                                    | MÁS".                     |           |                                                                                                    |

Elegiremos la declaración concreta que se desea pagar.

2. Una vez en la declaración concreta se elegirá la opción "Pago de Deuda"

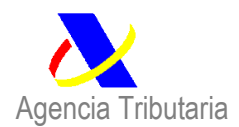

| Consulta DLLA. DE IMP       V 21 ES 002803 3 263083 8         Incones sobre el DUA       Pago de Deuda       Immunit         Vatos del DUA       Datos Contables       Datos de Gestión         Relación de Importaciones       Mis Expedientes |
|----------------------------------------------------------------------------------------------------|
| umario                                                                                                    |
| umario DatosGestión DatosContables TributosCalculados GarantiasActivas Requerimientos Correos Enviados SLID VerTodo                                                                                                    |
| D.U.A.: 21 ES 002803 3 263083 8                                                                                                    |
| Nº de Partidas: 1                                                                                                    |
| Fecha de Admisión: 05-08-2021                                                                                                    |
| Importador:                                                                                                    |
| Declarante:                                                                                                    |
|                                                                                                    |
| Tipos posibles de                                                                                                    |
| Partida <u>Código mercancia</u> País origen <u>Preferencia</u> <u>Régimen <u>deudas</u> <u>Valor Estadístico</u> <u>Masa Neta</u> <u>Bultos</u></u>                                                                                             |
| 00001 9990000300 GB 1 00 4000 Deuda real y deuda real sin 330,30 € 1,000 Kg. 1                                                                                                    |

Con esta opción se le informará de la cantidad que debe ser ingresada:

| Conceptos Liquidados                  |                                           |                         |
|---------------------------------------|-------------------------------------------|-------------------------|
| Carta de Pago Comunicación del P      | lago Ingreso en Entidad Colaboradora      |                         |
| Pago de la Liquidación Verificación   | del Ingreso con cargo en Cuenta Corriente |                         |
| Detalle Liquidatorio Listados         |                                           |                         |
| Ir a la Consulta Mis Expedientes      | Acciones sobre la Liquidación             |                         |
| Liquidación                           |                                           |                         |
| Número de Justificante: 282153341712M |                                           |                         |
| Tipo Documento: DUA DE IMPORTACIO     | N                                         |                         |
| Documento: DUA 2803 1 263083          | MRN: 21 ES 002803 3 263083 8              |                         |
| Fecha Contracción: 05-08-2021         | Fecha Límite de Pago: 16-08-2021          |                         |
| Concepto                              | Descripción                               | Importe Pendiente ( € ) |
| 51                                    | DERECHOS ARANCELARIOS UE                  | 8,26                    |
| 54                                    | IVA IMPORTACION                           | 71,10                   |
|                                       | TOTAL                                     | 79,36                   |

- 3. El interesado puede optar por hacer el ingreso con cargo a la cuenta corriente o bien a través de entidad colaboradora
- a) Si se solicita el cargo en cuenta corriente, aparece la siguiente pantalla debiéndose pinchar en el botón azul de PRESENTAR EL PAGO

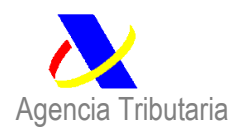

| Solicitud de cargo en cuenta a través de la AEAT |                             |
|--------------------------------------------------|-----------------------------|
| _ <u>Volver</u> Acciones                         |                             |
| Datos de la liquidación                          |                             |
| Liquidaciones de Comercio Exterior               |                             |
| Modelo: 031                                      | Número de Justificante: 282 |
| NIF: Datos económicos                            |                             |
| Importe del ingreso: 79,36 €                     |                             |
|                                                  |                             |
|                                                  | Presentar el Pago           |

Al hacerlo se abre la pantalla donde debe cumplimentarse la información para el pago:

| 1.Cumplimentar Solicitud 2.Enviar Solicitud 3.Recibo de Presentación                      |
|-------------------------------------------------------------------------------------------|
| Datos de la liquidación                                                                   |
| Modelo: 031 - Liquidaciones practicadas por la Administración.Deudas de comercio exterior |
| Número de Justificante: 28                                                                |
| Datos identificativos del contribuyente                                                   |
|                                                                                           |
| * Apellidos y nombre o razón social                                                       |
|                                                                                           |
| Datos económicos                                                                          |
| Importe ingreso : 79,36                                                                   |
| * Código IBAN:                                                                            |
|                                                                                           |
| Ver Entidades adheridas y horarios de servicio 🛛                                          |
|                                                                                           |
| Aceptar datos y Continuar                                                                 |

Al dar a la opción ACEPTAR DATOS Y CONTINUAR se muestra lo siguiente:

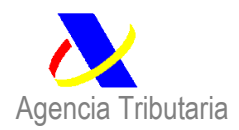

Departamento de Aduanas e Impuestos Especiales

| Liquídaciones/Deudas - Pago mediante cargo en cuenta a través de la Pasareia de Pagos de la AEAT                                                                                                    |
|----------------------------------------------------------------------------------------------------|
| 1.Cumplimentar Solicitud 2.Enviar Solicitud 3.Recibo de Presentación                                                                                                    |
| Datos de la liquidación                                                                                                    |
| Modelo: 031 - Liquidaciones practicadas por la Administración.Deudas de comercio exterior<br>Número de Justificante: Toma de la Administración.Deudas de comercio exterior<br>Tipo figuidacion: A ingresar.<br>Moneda: EUROS                                                             |
| Datos identificativos del contribuyente                                                                                                    |
| NF 2 Apellidos y nombre o razón social:                                                                                                    |
| Datos económicos                                                                                                    |
| Importe Ingreso : 79,36 Código Iban: ES5                                                                                                    |
| Continuar Volver                                                                                                    |
| ¿Quién puede ordenar el pago?<br>Para realizar el pago y obtener el NRC, el ordenante del pago tiene que ser el titular de la cuenta en la que se realizará el cargo, salvo en el caso de estar apoderado para ordenar adeudos en una cuenta de titularidad del obligado.                |
| Tenga en cuenta:<br>Si pulsa la opción "Enviar" y no recibe respuesta (correcta con el recibo-NRC o con información de algún error), para saber si el pago ha sido realizado, utilice la opción de <u>"Consulta de un pago anterior"</u> disponible en la<br>Sede Electónica de la AEAT. |
| Para evitar cargos duplicados, asegúrese de que no ha domiciliado el pago en los plazos establecidos para ello. Si hubiera optado por la domiciliación del pago, no envíe esta solicitud de pago.                                                                                        |

Se dará a CONTINUAR y después, tras comprobar que todo es correcto, se seleccionará "Conforme" y "Enviar",

| Agencia                          |                                                                                                    | Galendario,                |
|----------------------------------|----------------------------------------------------------------------------------------------------|----------------------------|
|                                  | Todos los trámites on line                                                                                                    | Mis Alertas                |
| mediante cargo en cuent          | a a través de la Pasarela de Pagos de la AEAT                                                                                                    |                            |
| 2.Enviar Solicitud               | Envio de datos                                                                                                    | ×                          |
|                                  | Confirmación pago de impuestos                                                                                                    |                            |
| nes practicadas por la Adm       | Para finalizar el proceso marque Conforme y pulse en Enviar                                                                                                    |                            |
| esar.                            | Datos del firmante                                                                                                    |                            |
|                                  | N.I.F :                                                                                                    |                            |
| tribuyente                       | Nombre :                                                                                                    |                            |
|                                  | En nombre de : Y                                                                                                    |                            |
| izón social:                     | Conforme Enviar Cancelar                                                                                                    |                            |
|                                  | Usted va a enviar la siguiente información                                                                                                    |                            |
|                                  | Modelo : 031                                                                                                    |                            |
|                                  | Número de Justificante :                                                                                                    |                            |
|                                  | Importe ingreso : 79,36                                                                                                    |                            |
|                                  | Código Iban :                                                                                                    |                            |
|                                  | Información sobre el tratamiento de datos personales                                                                                                    |                            |
| o?<br>el NRC, el ordenante del p | De acuerdo con el Art. 13 del Reglamento (UE) 2016/679 del Parlamento Europeo y del Consejo de 27 de abril de 2016 y el artículo 11, se informa que los datos personales que va a facilitar serán tratados por la Agencia Estatal de Administración Tributaria con la finalidad de la aplicación efectiva del sistema tributario estatal y aduanero. Podrá encontrar más información sobre los posibles tratamientos y el procedimiento para ejercer los derechos establecidos en los artículos 15 a 22 del reglamento en el siguiente enlace. | udos en una cuenta         |
| no recibe respuesta (cor         |                                                                                                    | e <u>"Consulta de un p</u> |
| asegúrese de que no ha doi       | niciliado el pago en los plazos establecidos para ello. Si hubiera optado por la domiciliación del pago, no envíe esta solic                                                                                                    | itud de pago.              |

En respuesta al pago, el banco facilita el NRC que justifica el pago, siendo el estado de la declaración "Ingresada"

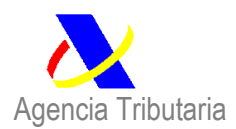

Departamento de Aduanas e Impuestos Especiales

| Pago de Liquidaciones de Comercio Exterior                                                                                                    |
|----------------------------------------------------------------------------------------------------|
| Cerrar la Ventana Justificante de pago de la liquidación Ir al detalle de la liquidación Acciones                                                                  |
| Avisos                                                                                                    |
| NRC devuelto por la Entidad Coleboradora.                                                                                                    |
| El ingreso de la liquidación con justificante a le tramitado correctamente. Puede ir al detalle de la liquidación o imprimir el justificante de pago directamente. |
|                                                                                                    |

| Consulta de Agrupaciones Alta Agrupaciones Consultas de deudas de comercio exterior COVID-19 |                                                               |
|----------------------------------------------------------------------------------------------|---------------------------------------------------------------|
| Búsqueda como                                                                                | No mostrar agrupaciones                                       |
| Importador   Declarante                                                                      |                                                               |
| Estado 🔍                                                                                     |                                                               |
| Desde     Hasta       05-08-2020     05-08-2021                                              | Desde Hasta<br>dd-mm-aaaa ™ dd-mm-aaaa ™                      |
| Documento         Tipo         Recinto         Año         Número         MRN (18)=          |                                                               |
| Buscar                                                                                       | mpiar                                                         |
|                                                                                              |                                                               |
| Justificante <u>⇔</u> Documento <u>⇔</u> Importador <u></u> Declarante <u></u> Fech          | ia Contracción <u>⇔</u> Fecha Importe € <u>↔</u> MRN <u>↔</u> |
|                                                                                              | 05-08-2021 16-08-2021 79,36 21ES002                           |
| Subtotai(1 de 1):                                                                            | σε, εγ                                                        |

b) Si se opta por el ingreso en la entidad colaboradora, será necesario obtener una carta de pago.

A continuación, en el apartado "Ingreso en Entidad Colaboradora", haz clic en "Carta de pago". De este modo, se generará el documento PDF con la carta de pago, pudiendo abrirla o guardarla.

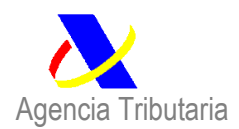

Departamento de Aduanas e Impuestos Especiales

| Conceptos Liquidados                                                                                            | رم،   |
|----------------------------------------------------------------------------------------------------|-------|
| Ingreso en Entidad Colaboradora Carta de Pago Comunicación del Pago                                             | 5     |
| Ingreso con cargo en Cuenta Corriente   Pago de la Liquidación   Verificación del Ingreso                       |       |
| Listados   Detalle Liquidatorio                                                                                 |       |
| Acciones sobre la Liquidación   Ir a la Consulta   Mis Expedientes                                              |       |
| Liquidación                                                                                                    |       |
| Número de Justificante: 46                                                                                      |       |
|                                                                                                    |       |
| Tipo Documento: DUA DE IMPORTACION Documento: DUA 46 MRN: 11 ES                                                 |       |
|                                                                                                    |       |
| Fecha Contracción: 17-11-2011 Fecha Límite de Pago: 28-11-2011                                                  |       |
|                                                                                                    |       |
| Concepto Descripción Importe Pendiente ( € )                                                                    |       |
| 54 IVA IMPORTACION                                                                                              | 23,76 |
| TOTAL                                                                                                    | 23,76 |
|                                                                                                    |       |
| Deckarante:                                                                                                    |       |
| Importador:                                                                                                    |       |
| ¿Quieres abrir o guardar PDF2310589.pdf (12,1 K8) desde www1.agenciatributaria.gob.aeat? Abrir Guardar 🔻 Cancel | r ×   |

La carta de pago tendrá el siguiente formato

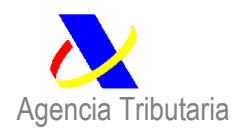

| Agencia                             | Fributa           | ria                   |                                                 | Págin<br>Delegación de VALEN |
|-------------------------------------|-------------------|-----------------------|-------------------------------------------------|------------------------------|
| NIF:                                |                   |                       | Ejempl                                          | ar para EL INTERESA          |
| Nº de Referer                       | ncia: DUA         | 46                    |                                                 |                              |
| Agencia Trib                        | outaria           |                       | DOCUMENTO DE PAGO<br>Periodo voluntario de pago | MODELO<br>031                |
| Órgano liquida<br>Administració     | dor<br>on de adua | anas: VALENCIA        | Número de referencia J<br>DUA 46 4              | ustificante                  |
| Titular<br>de la<br>deuda Domicilio |                   |                       | Apellidos y nombre o Razón social               |                              |
| Representante                       |                   | Apellidos y no        | nbre o Razón social                             |                              |
| Concepto<br>DERECHOS D              | E IMPOR           | TACIÓN E IMPU         | STOS INDIRECTOS                                 |                              |
| Conceptos<br>IVA IMPORT             |                   | Importes (€)<br>23,76 |                                                 |                              |
| Total a ingresa                     | r:                | 23,76 €               |                                                 |                              |

Esta carta de pago tiene la información necesaria para poder pagar en las entidades bancarias.

Una vez pagada, el banco le devolverá un NRC. Este número debe ser comunicado al sistema electrónico de la Agencia Tributaria.

La opción recomendada es "Pago y Consultas de Liquidaciones de Comercio Exterior". Asegúrate de introducir y seleccionar correctamente los datos, si se actúa como "Importador" o como "Declarante". En el desplegable "Estado",

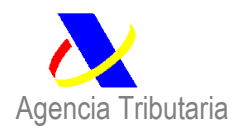

selecciona "Pendiente de pago". Completa con el resto de datos y pulsa "Buscar". Localizada la liquidación, pulsa el enlace del justificante.

La opción que debes usar para comunicar que has pagado la deuda es la siguiente:

| Conceptos Liquidados         Ingreso en Entidad Colaboradora       Carta de Pago         Comunicación del Pago         Ingreso con cargo en Cuenta Corriente       Pago de la Liquidación   Verificación del Ingreso           Listados       Detalle Liquidatorio |                                  |       |                         |      |  |  |
|----------------------------------------------------------------------------------------------------|----------------------------------|-------|-------------------------|------|--|--|
| Acciones sobre la Liquidación   Ir a la Consulta   Mis Expedientes                                                                                                    |                                  |       |                         |      |  |  |
| Heurains Expensions - Contraction de Intranet   Validar NBC                                                                                                    |                                  |       |                         |      |  |  |
|                                                                                                    |                                  |       |                         |      |  |  |
| Liquidación                                                                                                    |                                  |       |                         |      |  |  |
| Número de Justificante:                                                                                                    |                                  |       |                         |      |  |  |
| Tipo Documento: DUA DE IMPORTACION                                                                                                    |                                  |       |                         |      |  |  |
| Documento: DUA                                                                                                    | MRN:                             |       |                         |      |  |  |
| Fecha Contracción: 23-06-2017                                                                                                    | Fecha Limite de Pago: 03-07-2017 |       |                         |      |  |  |
| Concepto                                                                                                    | Descripción                      |       | Importe Pendiente ( € ) |      |  |  |
| 54 IV                                                                                                    | A IMPORTACION                    |       | 23,                     | 3,10 |  |  |
|                                                                                                    |                                  | TOTAL | 23,                     | 3,10 |  |  |
| Declarante:                                                                                                    |                                  |       |                         |      |  |  |

Tendrás que introducir los últimos 9 dígitos del NRC. Además, se ha de proporcionar el importe y el código de la Entidad Bancaria. Tras hacer clic en "Presentar la comunicación", se obtiene el resguardo de haber sido comunicado el pago.

| Avisos<br>» Para su comodidad, se han presentado ciertos datos por defecto, como introducir la fecha actual como fecha de ingreso y el nif del certificado digital, como el nif del comunicado de ingreso.<br>Asegúrese de que los datos introducidos son correctos. Una fecha, nif o entidad colaboradora erróneos, mostrará un error de validación en el NRC, aun cuando haya tecleado correctamente el NRC. |
|----------------------------------------------------------------------------------------------------|
| Acciones   Volver                                                                                                    |
| NRC<br>821                                                                                                    |
| Importe Total Pendiente       Fecha de Ingreso       N.I.F. Comunicado       Entidad Bancaria         23,10 €       30-08-2018       23       23                                                                                                    |
| Presentar la Comunicación                                                                                                    |

Verificar pago

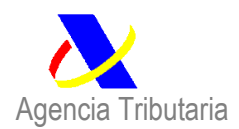

4. Una vez pagada la deuda se podrá imprimir el justificante de levante (que, en su caso, deberá ser enviado al operador logístico) y el certificado de Importación.

| Persona consultada:                                                | Mis datos censales 🗷                                  |
|--------------------------------------------------------------------|-------------------------------------------------------|
|                                                                    |                                                       |
| Importación <u>?</u> 🗷                                             |                                                       |
| Multiperiodo                                                       |                                                       |
| Expediente: 21ES00280332630838                                     |                                                       |
| Organo Gestor: ADM.ADUANAS E IMP.ESPECIALES DE MADRID A            | AV CENTRAL, 1 EDIFICIO AA.PP, 1 28042 MADRID (MADRID) |
|                                                                    |                                                       |
| Estado de tramitación<br>Despachado                                |                                                       |
| Servicios Disponibles                                              |                                                       |
| Consulta de documentos electrónicos                                |                                                       |
| Consulta del D.U.A. de Importación 🖪                               |                                                       |
| Presentar solicitud o comunicación 🛛                               |                                                       |
| Contestar requerimientos, efectuar alegaciones y/o aportar documen | tos 🛛                                                 |

### CONSULTA DEL D.U.A. DE IMPORTACIÓN 21 ES 002803 3 263083 8

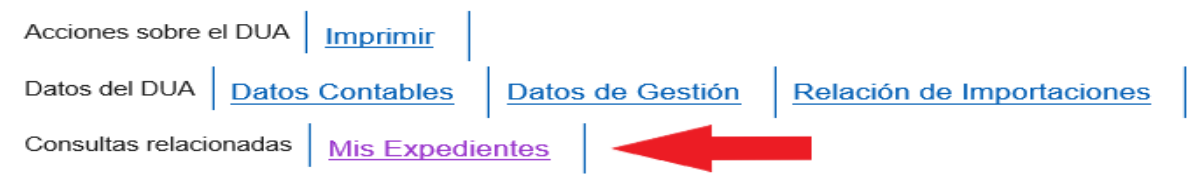

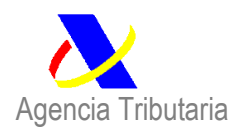

#### Importación ? 🗷

Multiperiodo

Expediente: 21ES00280332630838

Organo Gestor: ADM.ADUANAS E IMP.ESPECIALES DE MADRID AV CENTRAL, 1 EDIFICIO AA.PP, 1 28042 MADRID (MADRID)

Estado de tramitación Despachado

Servicios Disponibles

Consulta de documentos electrónicos 🗵 🤜

Consulta del D.U.A. de Importación

Presentar solicitud o comunicación II

Contestar requerimientos, efectuar alegaciones y/o aportar documentos

#### -listoria del Expediente

05-08-2021 Alta declaración

05-08-2021 Ingreso

#### nformación Adicional

Si lo desea puede consultar la información I relativa a la tramitación de este procedimiento y los trámites I que puede realizar.

Si tiene alguna sugerencia para mejorar el servicio puede formularla en el Buzón de sugerencias 🗷

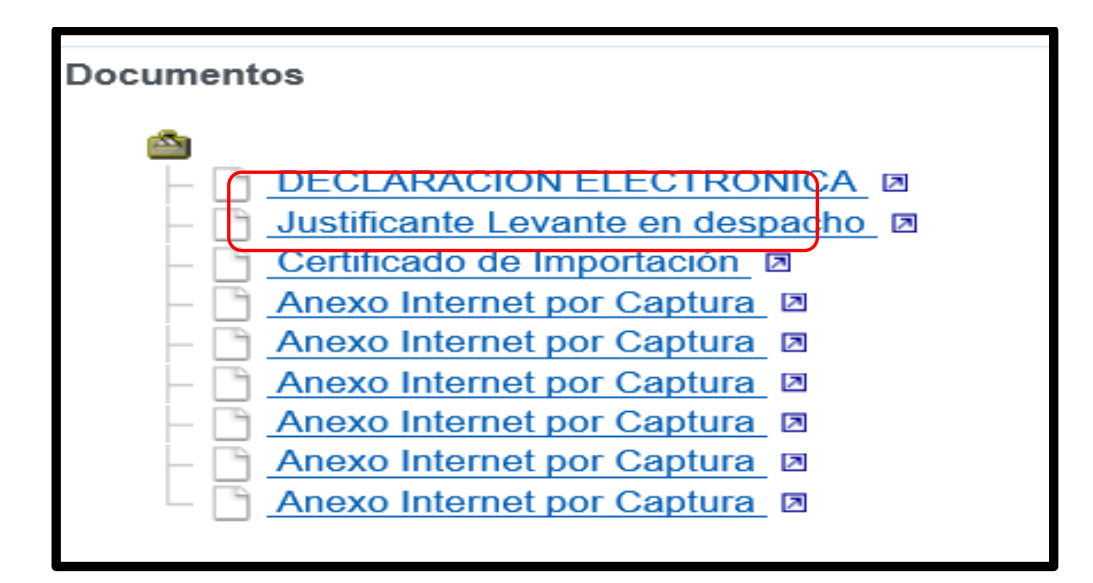

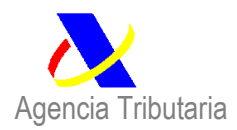

|               | Agencia Tribut                                                                                                    | aria                                            |                                                                                                  | Página 1                  |  |  |  |
|---------------|----------------------------------------------------------------------------------------------------|-------------------------------------------------|--------------------------------------------------------------------------------------------------|---------------------------|--|--|--|
|               |                                                                                                    |                                                 | mPo DE DECLARACIÓN (1)                                                                           | MIN<br>21ES00280332630838 |  |  |  |
| ACIÓN         | Destinatario (8)                                                                                                    |                                                 | 001 001<br>Partidas (5) Total bulhos (6)<br>1 1<br>Número de Referencia (7)<br>ver0138/5.1246/cm | Advana: #2002803          |  |  |  |
| MPORT         |                                                                                                    |                                                 |                                                                                                  | 3                         |  |  |  |
| NTE DE        | Declarantia/representative (11)                                                                                                    |                                                 |                                                                                                  | CIV                       |  |  |  |
| LEVA          | identidad medio transporte a la partida (18)<br>ENVIO PARTICULAR                                                                                      | Contensidores (18)<br>No                        |                                                                                                  | P                         |  |  |  |
|               |                                                                                                    | Localización de la Mercancia (20)<br>2803PostaL | identificación Depósito (d9)                                                                     |                           |  |  |  |
|               |                                                                                                    |                                                 |                                                                                                  |                           |  |  |  |
| cha de Levant | s Aduana de partida (D)<br>te 05-08-2021<br>KKUXARM9469tter7h5                                                                                        |                                                 |                                                                                                  |                           |  |  |  |
| autentiolda   | utentioldad de este dooumento puede ser comprobada mediante el Código Seguro de Vertitocolón KKBXARWFM89UM7N5 en https://www.agenolabributaria.gob.es |                                                 |                                                                                                  |                           |  |  |  |